# AVVIO MYSQL

Breve guida all'avvio del programma

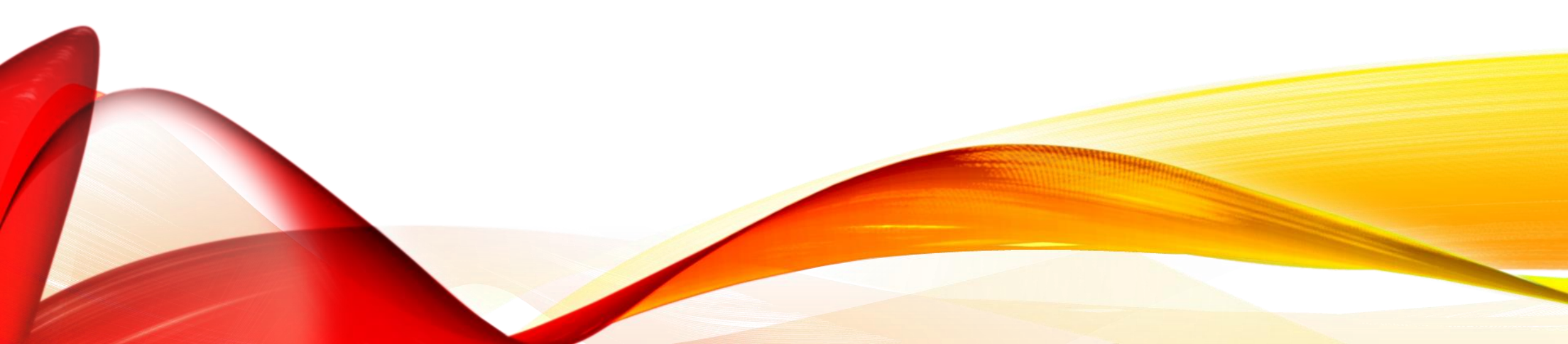

## VISITARE IL SITO SPASSO.TK

#### Avviare il download di MovAMP-J\_2.5.0

- 1. copiare cartella mnt e mowamp-j.exe su c:\
- 2. Lanciare mowamp-j
- 3. controllare che si è creato il disco virtuale (w:)
- 3. aprire una finestra dos (lanciare il programma cmd)
- 4. posizionarsi sul disco w: digitando proprio w: e poi sul percorso W:\usr\local\mysql\bin\ con cd W:\usr\local\mysql\bin\
- 5. lanciare il programma W:\usr\local\mysql\bin\mysql -u joomla -p --tee esercizio2012022.txt
- 6. alla richiesta di password digitare joomla e poi invio(anche se non si vedono i caratteri sullo schermo)
- 7. il file esercizio20122022.txt conterrà la copia di tutti i comandi dati, ed anche gli errori.
- 8. per uscire da mysql si digita exit e poi ancora exit per chiudere la finestra dos

# CLIENT MYSQL

Una volta connessi al DBMS, appare il prompt di mysql:

mysql>

A questo punto si posso digitare i comandi SQL per interagire con il DBMS.

Per indicare al client il termine di un comando dobbiamo utilizzare il carattere ;

Per vedere quali basi di dati gestite dal DBMS sono accessibili dall'utente utilizziamo il comando:

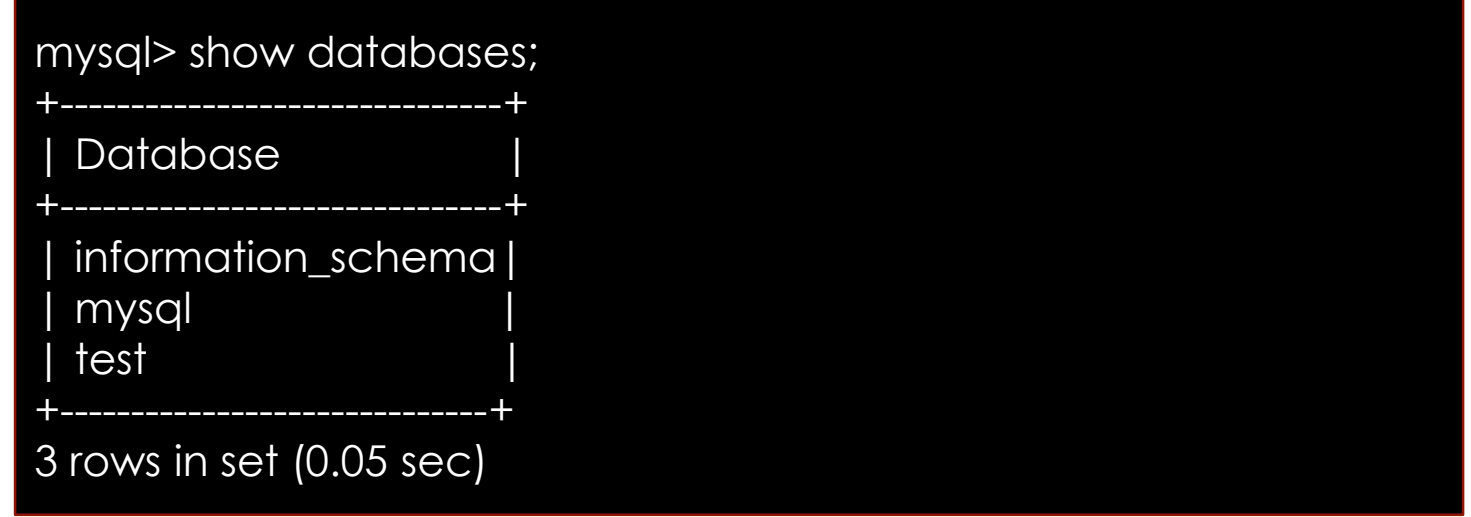

## BUON LAVORO